## Bài tập và thực hành 4: TẠO BIỂU MẪU ĐƠN GIẢN

<u>**Bài 1**</u>: (SGK<sub>55</sub>) Tạo biểu mẫu để nhập dữ liệu cho bảng HOC\_SINH theo mẫu:

| E HOC_SIN | 1H         |                  |           | ×    |
|-----------|------------|------------------|-----------|------|
|           | DAN        | H SÁCH HỌC SI    | NH        |      |
| Mã        | số         | 1                |           |      |
| Họ ở      | lệm        | Nguyễn           |           |      |
| Tên       |            | An               | Điểm Toán | 7.2  |
| Giới      | tính       | Nam              | Điểm Lí   | 8.5  |
| Ngà       | y sinh     | 12/08/1991       | Điểm Hóa  | 10.0 |
| Đoà       | n viên     |                  | D:        | 7.0  |
| Địa       | chỉ        | 6 Nghĩa Tân      | Diem van  | 7.0  |
| Tổ        |            | 1                | Điểm Tin  | 8.4  |
| Record: M | 1 of 9 ► H | No Filter Search |           |      |

Bài 2: (SGK55) Sử dụng biểu mẫu vừa tạo để nhập thêm các bản ghi cho bảng theo mẫu:

| HoDem       | Ten 🔹 | GT 🔹 | NgSinh 🔹   | DoanVien 🔹 | DiaChi      | * | To 🔹 | Toan 🔹 | Li 🔹 | Hoa 🔹 | Van 🔹 | Tin 🔹 |
|-------------|-------|------|------------|------------|-------------|---|------|--------|------|-------|-------|-------|
| Nguyễn Vũ   | Nam   | Nam  | 19/12/1991 |            | 12 Tây Sơn  |   | 1    | 9.3    | 9.8  | 9.5   | 6.5   | 9.1   |
| Trấn Thành  | Hưng  | Nam  | 07/03/1991 |            | 7 Bà Triệu  |   | 1    | 6.8    | 7.0  | 7.3   | 6.8   | 8.0   |
| Đỗ Bích     | Hằng  | Nữ   | 15/10/1991 |            | 123 Tây Sơn |   | 2    | 8.2    | 8.3  | 8.2   | 6.0   | 7.5   |
| Nguyễn Thúy | Hường | Nữ   | 02/11/1991 |            | 5 Đội Cấn   |   | 3    | 7.3    | 7.2  | 7.3   | 7.0   | 8.0   |
| Phạm Kim    | Anh   | Nữ   | 05/12/1991 |            | 12 Lê Lợi   |   | 2    | 5.0    | 5.2  | 5.4   | 6.3   | 6.0   |

Bài 3: (SGK<sub>56</sub>) Sử dụng các nút lệnh trên thanh công cụ để lọc ra các học sinh Nam của bảng HOC\_SINH.

| 2.11      |             |           |     |
|-----------|-------------|-----------|-----|
| Mã số     | 1           |           |     |
| Họ đệm    | Nguyễn      |           |     |
| Tên       | An          | Điểm Toán | 7.  |
| Giới tính | Nam 🛟       | Điểm Lí   | 8.  |
| Ngày sinh | 12/08/1991  | Điểm Hóa  | 10. |
| Đoàn viên |             | Diễm Văn  | 7   |
| Địa chỉ   | 6 Nghĩa Tân | Diem van  | 7.  |
| тả        | 1           | Điểm Tin  | 8.  |

Tìm hiểu và sử dụng các lệnh tương ứng trên bảng chọn Records để

- a) Sắp xếp tên học sinh theo thứ tự tăng dần.
- b) Lọc ra các học sinh nữ.

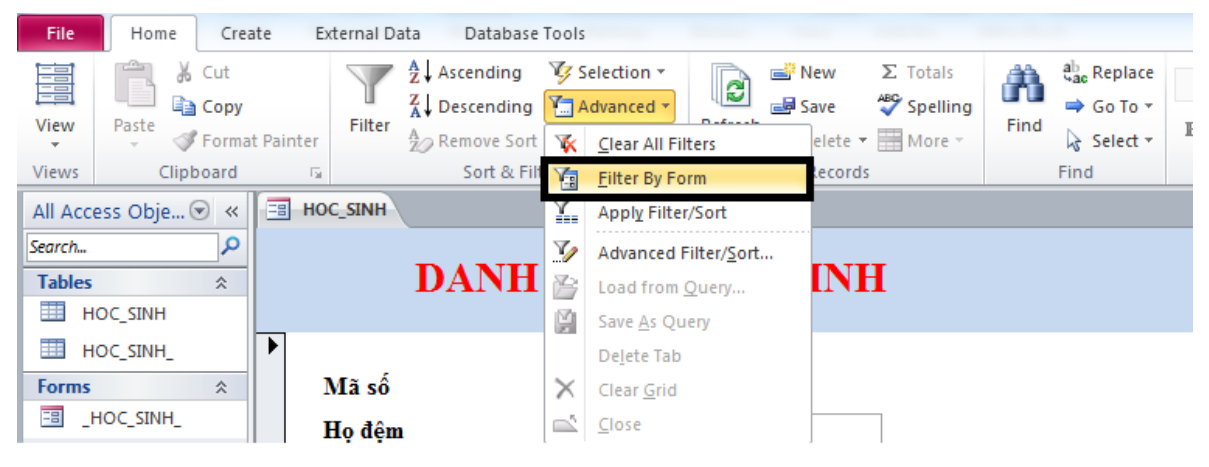